## Manage Incoming Results

|                                 | Appointments ~                                                                                                    | Address bo | ook ∨ | To do ∨ | Admin ∨                                                                                                    | Finance $\vee$                                                                                                    | Reports | 🕅 Appt book                                                                                                    | ⊠ Inbox |  | + Help ~                                                                                                    | 8 Q | EM ~                |
|---------------------------------|----------------------------------------------------------------------------------------------------|------------|-------|---------|----------------------------------------------------------------------------------------------------|----------------------------------------------------------------------------------------------------|---------|----------------------------------------------------------------------------------------------------|---------|--|----------------------------------------------------------------------------------------------------|-----|---------------------|
| Manage results in the inbox     | Files (1)<br>Philip Bush (1)<br>P. Bush_Medical Report                                                                                                    |            |       |         | Parent Name<br>Definition<br>Book and the second<br>Constants<br>Star, chest<br>Growers di<br>Test, Parie<br>PT 022927<br>Microsco<br>Corps road<br>Corps road<br>Cor | Page  Page Page | 1 / 1   | I - 100 % +<br>MEDICAL LABORATORY €€€€€€<br>MEDICAL LABORATORY €€€€€€<br>MEDICAL LABORATORY €€€€€€<br>MEDICAL LABORATORY €€€€€€<br>MEDICAL LABORATORY €€€€€€<br>MEDICAL LABORATORY €€€€€€<br>MEDICAL LABORATORY €€€€€€<br>MEDICAL LABORATORY €€€€€€<br>MEDICAL LABORATORY €€€€€€<br>MEDICAL LABORATORY €€€€€€<br>MEDICAL LABORATORY €€€€€€<br>MEDICAL LABORATORY €€€€€€€<br>MEDICAL LABORATORY €€€€€€<br>MEDICAL LABORATORY €€€€€<br>MEDICAL LABORATORY €€€€€<br>MEDICAL LABORATORY €€€€<br>MEDICAL LABORATORY €€€<br>MEDICAL LABORATORY €€€€€<br>MEDICAL LABORATORY €€€€<br>MEDICAL LABORATORY €€€<br>MEDICAL LABORATORY €€€<br>MEDICAL LABORATORY €€€€€<br>MEDICAL LABORATORY €€€€€<br>MEDICAL LABORATORY €€€€€<br>MEDICAL LABORATORY €€€€€<br>MEDICAL LABORATORY €€€€€<br>MEDICAL LABORATORY €€€€€<br>MEDICAL LABORATORY €€€<br>MEDICAL LABORATORY €€€<br>MEDICAL LABORATORY €€€<br>MEDICAL LABORATORY €€€<br>MEDICAL LABORATORY €€€<br>MEDICAL LABORATORY €€€<br>MEDICAL LABORATORY €€<br>MEDICAL LABORATORY €€<br>MEDICAL LABO |         |  | 2       Store in *       Investigations       This report is       Normal Acceptable Unacceptable       Visibility & confidentiality       Image: Display on timeline       Follow-up *       Urgent appointment       Image: Non-urgent appointment       No action       Follow-up by       30/05/2024 []       Extra info       Save       Cancel |     |                     |
| 1. F<br>2. <sup>-</sup><br>3. S | <ul> <li>From the menu, click Inbox.</li> <li>To edit the file details, go to Details &gt; Edit.</li> <li>Selecting a location to store the file will prompt additional fields.</li> </ul> |            |       |         |                                                                                                    |                                                                                                    |         | Selecting <b>Urgent appointment</b> or <b>Non-urgent</b><br><b>appointment</b> will create a task in the <b>Follow-up</b><br><b>tasks</b> list.<br>To delete the file, click on the drop-down arrow<br>next to Cancel > <b>Delete</b> .                                                                                                    |         |  |                                                                                                    |     | t<br><b>ip</b><br>w |

- Open the Patient's clinical record. In the Patient tree, sele Investigations.
- Click the + icon next to Reports. The New investigation report screen will appear.
- 3. Add the file and complete the form.
- 4. You can attach a link if the report contains images that have been uploaded online.
- 5. Click Save.

Add results to the clinical record

|                | ጼ      | Investigations                                          | New investigation report ×                                                                                                    |  |  |  |  |
|----------------|--------|---------------------------------------------------------|----------------------------------------------------------------------------------------------------|--|--|--|--|
| select         | ٩      | + Reports + Requests                                    | + Select related file from Inbox                                                                                                    |  |  |  |  |
| <b>/ •</b> -   | &<br>E | √ 2 subject ×                                           | Drag and drop here<br>or<br>Browse files                                                                                                    |  |  |  |  |
| ports.<br>port |        |                                                         | Text of the report *                                                                                                    |  |  |  |  |
| 5011           | Ģ      | No reports received for this patient<br>Create a report |                                                                                                    |  |  |  |  |
| the            | Ō      |                                                         | Subject *                                                                                                    |  |  |  |  |
| uno            | æ      |                                                         | Subject                                                                                                    |  |  |  |  |
| u a la a ut    | S      |                                                         | From Document date                                                                                                    |  |  |  |  |
| hoon           | Ľ٦     |                                                         | Visibility & confidentiality                                                                                                    |  |  |  |  |
| Deen           | ቋ      |                                                         | This report is Task outcome                                                                                                    |  |  |  |  |
|                |        |                                                         | Normal         Acceptable         Unacceptable         Outcome         ✓           Checked by Edith Murphy         Checked by Edith Murphy |  |  |  |  |
|                |        |                                                         | Attach a link                                                                                                    |  |  |  |  |
|                |        |                                                         | Proventing                                                                                                    |  |  |  |  |
|                | »      |                                                         | 4 🗟 Save Cancel                                                                                                    |  |  |  |  |
|                | ~~     |                                                         |                                                                                                    |  |  |  |  |

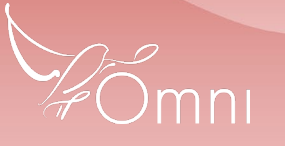

Conduct, and may infringe as commencial in connucleor. Ondationsed and balance and in an infringe construct a predent of car code of available on our website at https://bpsoftware.net/privacy-policy Contact our Software net